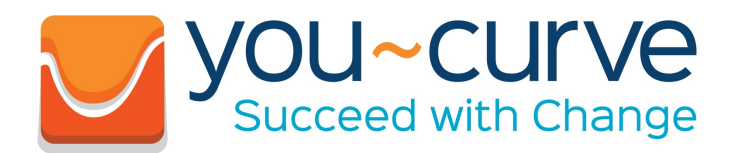

## **Getting Started**

- Login
- <u>Team Management Page</u>
- Team Detail Page
- <u>Coaching Tips</u>
- Making Notes
- Stage Assessment Tab
- <u>Stage Assessment Ratings</u>
- <u>Colour Description</u>
- <u>Stage Description</u>

# Log In

- 1. Go to www.you-curve.com
- 2. Click on the Client Login button in the top right corner

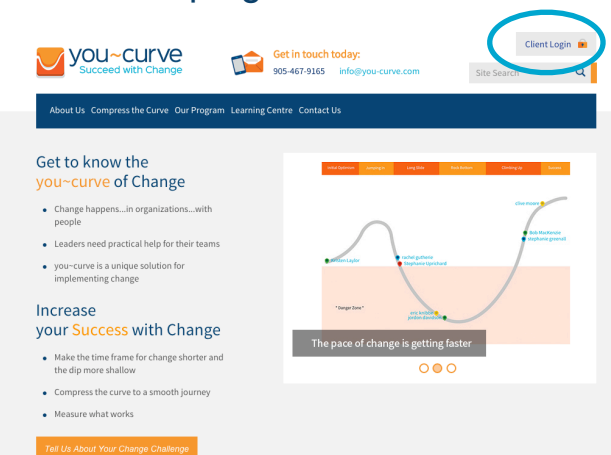

3. The log in screen will appear. Enter your email and password and click "Login".

|                                        | Get in touch<br>(905) 467-9165          | today:<br>info@youcurve.com |                    |
|----------------------------------------|-----------------------------------------|-----------------------------|--------------------|
| Login                                  |                                         |                             |                    |
|                                        |                                         |                             |                    |
| Login:                                 |                                         |                             |                    |
| Email Address                          |                                         |                             |                    |
| daves1818@gmail.com                    |                                         |                             |                    |
| Password                               |                                         |                             |                    |
| •••••                                  |                                         |                             |                    |
| Forgot Password                        |                                         |                             | Login              |
| ) you~curve 2014. All rights reserved. | Privacy Policy   Staff Login   Site Map | Design by Treefrog Inc.     | Follow Us: 🕑 🣍 🚠 S |

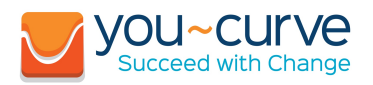

### Click to Go to a Section

- Login
- Team Management Page
- <u>Team Detail Page</u>
- <u>Coaching Tips</u>
- Making Notes
- <u>Stage Assessment Tab</u>
- <u>Stage Assessment Ratings</u>
- <u>Colour Description</u>
- <u>Stage Description</u>

4. The Team Detail screen will appear with your team members on the you-curve.

|                                               | Get in to<br>905-467-9                                                                                                    | uch today:<br>165 info@you-cur | ve.com           | Logout 💼 |
|-----------------------------------------------|----------------------------------------------------------------------------------------------------|--------------------------------|------------------|----------|
| Teams Employees                               |                                                                                                    |                                |                  |          |
|                                               |                                                                                                    |                                |                  |          |
| Team Detail: 1 Demo Proj                      | ect                                                                                                    |                                |                  |          |
| Initial Optimism Jumping In Lon               | g Slide                                                                                                    | Rock Bottom                    | Climbing Up      | Success  |
| Sible<br>Quant to<br>mail David               | Joseph Sameel Sameel Sam | SER ZONE                       | Kitte            | n        |
| Major change to Claims software and processes |                                                                                                    | <ul> <li>David</li> </ul>      | yees ( 5 total ) |          |
|                                               |                                                                                                    | 🔶 Jamal                        |                  | ۲        |
|                                               |                                                                                                    | Joseph                         |                  | 8        |
|                                               |                                                                                                    | • Kristen                      |                  | ۲        |
|                                               |                                                                                                    | 📍 Pat                          |                  | 8        |
|                                               |                                                                                                    | Add Employee                   |                  | Add +    |

## The Team Management Page

| Teams Employees Team Management Filter Clear I Demo Project 1 you-curve sample with a large number of employees          | Edit  | Delete         |
|----------------------------------------------------------------------------------------------------|-------|----------------|
| Filter       Clear         Name       1 Demo Project         1 your-curve sample with a large number of employees        | Edit  | Delete         |
| Team Management Filter Clear Name 1 Demo Project 1 you-curve sample with a large number of employees                     | Edit  | Delete         |
| Filter         Clear           Name         1 Demo Project           1 you-curve sample with a large number of employees | Edit  | Delete         |
| Name 1 Demo Project 1 you-curve sample with a large number of employees                                                  | Edit  | Delete         |
| 1 Demo Project<br>1 you-curve sample with a large number of employees                                                    |       | Derete         |
| 1 you~curve sample with a large number of employees                                                                      | ø     | <b>*</b>       |
|                                                                                                    | ø     |                |
|                                                                                                    |       |                |
|                                                                                                    |       |                |
| u-curve 2017. All rights reserved. Privacy Policy   Site Map Design by Treefrog Inc.                                     | Follo | w Us: 🎔 🕇 🛗 8' |

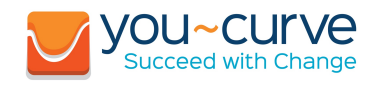

- Login
- Team Management Page
- <u>Team Detail Page</u>
- Coaching Tips
- <u>Making Notes</u>
- <u>Stage Assessment Tab</u>
- <u>Stage Assessment Ratings</u>
- <u>Colour Description</u>
- <u>Stage Description</u>
- From this page you can edit the description of a Team, add or delete a Team.
- Click on a Team in the Team list to view your team on the you-curve of this Team.
  - You may have more than one Team in the list if you have team members on different Teams
- By clicking on the name of the Team, the Team detail screen will appear with your team plotted on the you-curve.

# Team Detail Page

| Succeed with Change                                              | 1 <mark>touch today:</mark><br>7-9165 info@you-cur | ve.com           | Logout 💼 |
|------------------------------------------------------------------|----------------------------------------------------|------------------|----------|
| Teams Employees                                                  |                                                    |                  |          |
|                                                                  |                                                    |                  |          |
| Team Detail: 1 Demo Project                                      |                                                    |                  |          |
| Initial Optimism Jumping In Long Slide                           | Rock Bottom                                        | Climbing Up Suc  | cess     |
| Quang<br>Barrier<br>Barrial<br>David<br>Joseph<br>Samuerer<br>Sa | NGER ZONE                                          | Kristen          |          |
| Team Description                                                 | Team Emplo                                         | yees ( 9 Total ) |          |
| Major change to Claims software and processes                    | David                                              |                  | 3        |
|                                                                  | Joseph                                             |                  | (x)      |
|                                                                  | Kristen                                            |                  | ×        |
|                                                                  | 📍 Pat                                              |                  |          |
|                                                                  | Add Employee                                       |                  | Add +    |

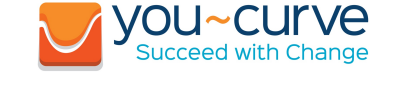

- Login
- <u>Team Management Page</u>
- <u>Team Detail Page</u>
- <u>Coaching Tips</u>
- Making Notes
- <u>Stage Assessment Tab</u>
- <u>Stage Assessment Ratings</u>
- <u>Colour Description</u>
- <u>Stage Description</u>

- Each of your team members is shown with their behavioural "colour" type and where they are on the you-curve
- Move the mouse over on any of the stages along the top to get an overview of each stage.
- Click on any of the employee names along the you-curve or in the Team Employees box to go to the Coaching Report screen

## The Coaching Report Page – Tips to Remember

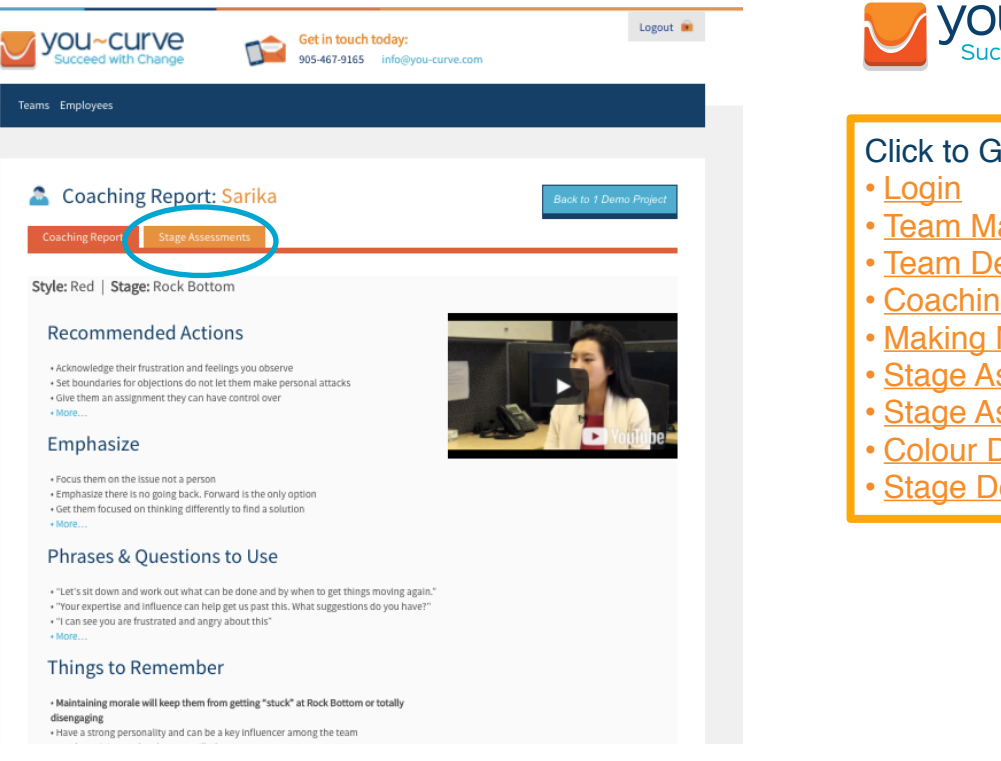

- There are two tabs on this page •
  - A Coaching Report tab and
  - Stage Assessment tab
- Click on the tabs to go to each of these •
- At the top of the Coaching Report are the • Recommended Actions, Emphasize, Phrases & Questions to Use and Things to Remember.
- These are the coaching tips to remember for • this person at this point in the you-curve

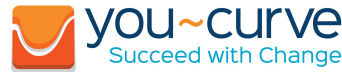

- Team Management Page
- Team Detail Page
- Coaching Tips
- Making Notes
- Stage Assessment Tab
- Stage Assessment Ratings
- Colour Description
- Stage Description

### The Coaching Report Page – Making notes

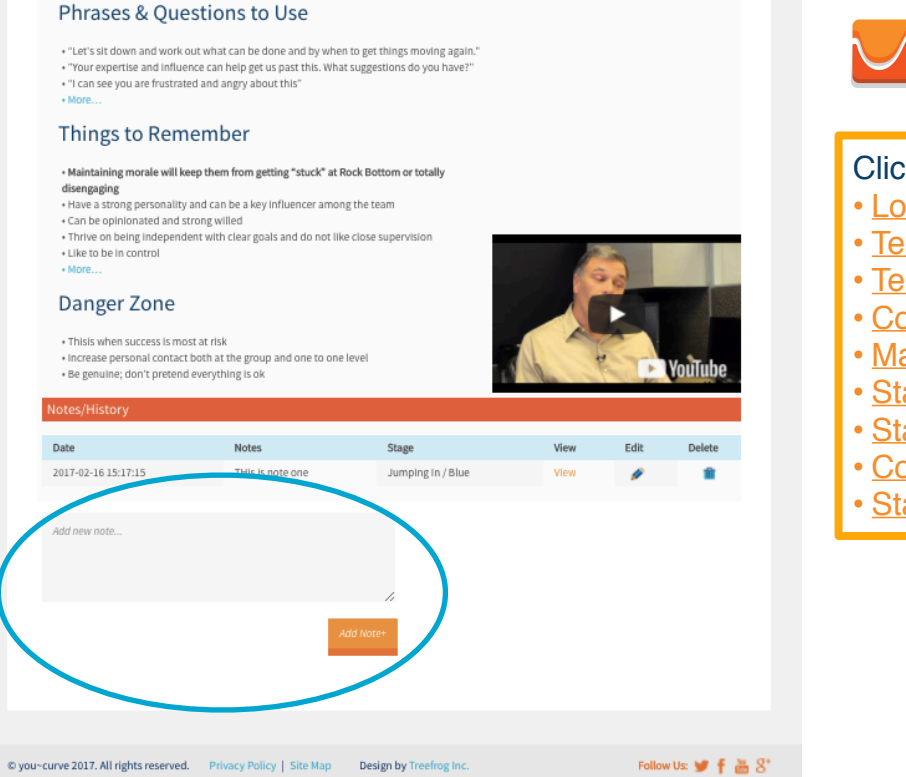

### vou~curve Succeed with Change

- Login
- <u>Team Management Page</u>
- Team Detail Page
- <u>Coaching Tips</u>
- Making Notes
- <u>Stage Assessment Tab</u>
- <u>Stage Assessment Ratings</u>
- Colour Description
- <u>Stage Description</u>

- The bottom of the page has a Notes/ History • section to make notes for each coaching session you have with an employee. These are saved and you can refer back to them if needed
- Enter you note and then click on the Add Note+ • button to save it
- Each note you save records the date, stage and • colour of the employee when the note was saved.

## The Stage Assessment Tab

| ams Employees                                                                 |                                        |                                                                                                    |                                                                                                    |
|-------------------------------------------------------------------------------|----------------------------------------|----------------------------------------------------------------------------------------------------|----------------------------------------------------------------------------------------------------|
|                                                                               |                                        |                                                                                                    |                                                                                                    |
| 🚨 Stage Asse                                                                  | ssments: Sarika                        | а                                                                                                    | Back to 1 Demo Project                                                                                           |
| Coaching Report                                                               | Stage Assessments                      | )                                                                                                    |                                                                                                    |
|                                                                               |                                        |                                                                                                    |                                                                                                    |
| Red                                                                           | Rock Botton                            | Save                                                                                                    |                                                                                                    |
| Colour Descrip                                                                | tion                                   |                                                                                                    |                                                                                                    |
| eotour bescrip                                                                | cion                                   | Power                                                                                                    | People                                                                                                    |
| Behaviours                                                                    |                                        |                                                                                                    | P UM M M                                                                                                    |
| Behaviours  • Aggressive • Might leave the organiza • Leading the mutiny      | tion/encoruage others to               | Forceful     Hust have the last word     Ukes to be in control     Competitive     Says whatever is on his/her mind                                            | <ul> <li>Convincing</li> <li>Self assured</li> <li>Wields high level of influence</li> <li>Expressive</li> </ul> |
| Behaviours  • Aggressive • Might leave the organiza • Leading the mutiny Pace | tion/encoruage others to<br>Procedures | Forceful     Must have the last word     Wats have the last word     Ukes to be in control     Competitive     Says whatever is on his/her mind     Motivators | Converting<br>- Self assured<br>- Wields high level of influence<br>- Expressive<br>Fears                        |

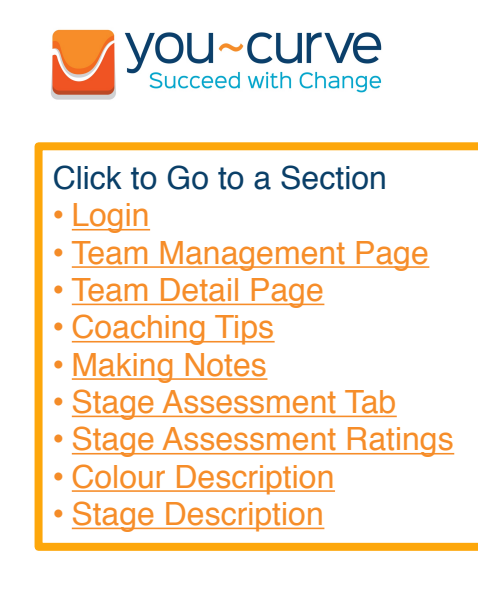

- To go to the Stage Assessment tab click on the tab
- The Stage Assessment tab will appear
- There are several sections
  - The Assessment ratings drop down menus
  - Colour Description section and the
  - Stage Description section

# The Stage Assessment Ratings

| ns Employees                                                                             |                                                                                                    |                                                                               | Teams Employees                                                                                           |                                                                                                    |                                                                      |
|------------------------------------------------------------------------------------------|----------------------------------------------------------------------------------------------------|-------------------------------------------------------------------------------|----------------------------------------------------------------------------------------------------|----------------------------------------------------------------------------------------------------|----------------------------------------------------------------------|
| Stage Assessments: Sarik<br>Select Profile<br>Two<br>Green<br>Into<br>Colour Description | a<br>m e) See                                                                                                    | Beat to 1 Deep Project                                                        | Stage Assessments:                                                                                        | Sarika<br>Seket Stage<br>India Operation<br>Jungking In<br>Crediting Up<br>Duccess                                           | Book to 1 Donio Project                                              |
| Behavisura                                                                               | Power                                                                                                    | Pecole                                                                        | Behaviours                                                                                                | Power                                                                                                    | People                                                               |
| Aggressive     Might leave the organization/encoruage others to     Loading the invitiny | Forcebul     Must have the last word     Links to be in control     Congentine     Congentine     Says whatever is on his/her mind | Convincing     Self assured     wheles high level of influence     topressive | <ul> <li>Aggression</li> <li>Negrations the expectation/secondprot</li> <li>Loading the mutany</li> </ul> | Parchiel     Parchiel     Hast hule fast word     Hust so be in control     Competitive     Says whatever is an hit/her mind | Convincing     Self assured     weiels into influence     Kapressive |
|                                                                                          |                                                                                                    |                                                                               | Pace Procedure                                                                                            | es Motivators                                                                                                    | Fears                                                                |

- Click on either the colour or stage drop down
  menus to change the ratings for an employee
- The Colour and Stage Descriptions will change automatically after your selection
- Review these descriptions to ensure the correct ratings for the employee have been selected
- Click the save button to save the new selection
- NOTE: The Saved Report prompt will appear to indicate the changes have been saved

| YOU~CUIVE<br>Succeed with Change                                                                                                    | Get in touch today:<br>905-467-9165 info@you-ci                                                                                                    | Logout<br>urve.com                                                                       | • |
|----------------------------------------------------------------------------------------------------|----------------------------------------------------------------------------------------------------|------------------------------------------------------------------------------------------|---|
|                                                                                                    |                                                                                                    |                                                                                          |   |
|                                                                                                    |                                                                                                    |                                                                                          |   |
| Stage Assessmen                                                                                                    | ts: Sarika                                                                                                    | Back to 1 Demo Project                                                                   |   |
| Coaching Report Stage Asses                                                                                                    | ments                                                                                                    | <ul> <li>This report was updated successfully</li> </ul>                                 |   |
| Red                                                                                                    | Climbing Up                                                                                                    | iave                                                                                     |   |
| (Red •) Colour Description                                                                                                    | Climbing Up •                                                                                                    | Boosta                                                                                   |   |
| Red         \$           Colour Description           Behaviours           • Told you so-knew we could do it                                                                                                    | Climbing Up e S                                                                                                    | People - Convincing                                                                      |   |
| Red e Colour Description Behaviors Vitig you consistent could doi: Vitig you consistent accould doi: Can ting accounting the could doi: Champion                                                                                                    | Climbing Up ()<br>Power<br>- Activity<br>- Second<br>- Marcia to the control<br>- Competitive<br>- Says whatever is on higher mind                                                                                  | ove<br>People<br>- Constroing<br>- Seri Round<br>- Series of a futurence<br>- Expression |   |
| (Red e)<br>Colour Description<br>Eulanour<br>- Unit program - Annower Media<br>- Unit program<br>- Unit program<br>- Unit program<br>- Unit program<br>- Description<br>- Description<br>- Desc | Clinibing Lip ()<br>Fourit<br>• Forceful<br>• Licka the of the last word<br>• Licka the of the last word<br>• Conjection<br>• Says shatawarks to higher med<br>shatawarks to higher med<br>shatawarks to higher med | we<br>Puople<br>- Convorag<br>- Sef saured<br>- March aglue for Antenno<br>- Spersolw    |   |

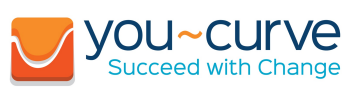

### Click to Go to a Section

- Login
- Team Management Page
- <u>Team Detail Page</u>
- <u>Coaching Tips</u>
- Making Notes
- <u>Stage Assessment Tab</u>
- <u>Stage Assessment Ratings</u>
- <u>Colour Description</u>
- <u>Stage Description</u>

Click the Back to Team button to view the changes on the curve

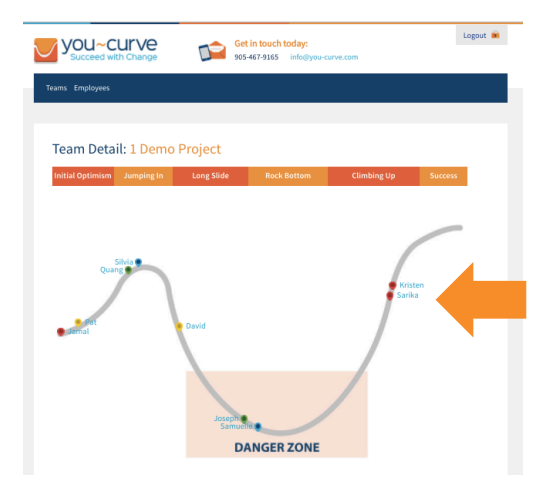

## Stage Assessment Colour Description

| Succeed with Change                                                                                                    | 905-467-9165                                                                                         | nro@you-curve.com                                                                                                    |                                                                                                    |
|----------------------------------------------------------------------------------------------------|----------------------------------------------------------------------------------------------------|----------------------------------------------------------------------------------------------------|----------------------------------------------------------------------------------------------------|
| ms Employees                                                                                                    |                                                                                                    |                                                                                                    |                                                                                                    |
| Stage Assessm                                                                                                    | ents: Quang                                                                                          |                                                                                                    | Back to 1 Demo Project                                                                                                    |
| Green                                                                                                    | Jumping In                                                                                           | Save                                                                                                    |                                                                                                    |
|                                                                                                    |                                                                                                    |                                                                                                    |                                                                                                    |
| Colour Description                                                                                                    |                                                                                                    |                                                                                                    |                                                                                                    |
| Colour Description<br>Behaviours<br>• Avoid providing actions they migh<br>change] until the last minute<br>• Feeling pankiked<br>• Listening to other's stories and I | en asked<br>be required to take (training, behaviour<br>deas – taking it all in                      | Power<br>- Shy<br>- Defers to higher authority/<br>position<br>- Cautious<br>- Risk averse<br>+ Low Key               | People<br>• Does not like the<br>spotlight<br>• Keeps to<br>themselves<br>• Iolistant<br>• A thinker<br>• Serious<br>• Focuses on the<br>facts                          |
| Colour Description Behaviour                                                                                                    | en asked<br>be required to take (training, behaviour<br>deas – taking it all in<br><b>Procedures</b> | Power<br>- Shy<br>- Defers to higher authority/<br>position<br>- Cautious<br>- Rick averae<br>- Low Key<br>Motivators | People<br>• Oces not like the<br>spotlight<br>• Keeps to<br>themselves<br>• Olistant<br>• Olistant<br>• A thinker<br>• Serious<br>• Serious<br>• Accussion the<br>facts |

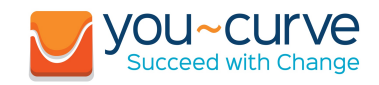

| Click to Go to a Section                            |
|-----------------------------------------------------|
|                                                     |
| • <u>Ieam Management Page</u>                       |
| <ul> <li><u>Team Detail Page</u></li> </ul>         |
| <ul> <li><u>Coaching Tips</u></li> </ul>            |
| <ul> <li><u>Making Notes</u></li> </ul>             |
| <ul> <li><u>Stage Assessment Tab</u></li> </ul>     |
| <ul> <li><u>Stage Assessment Ratings</u></li> </ul> |
| <ul> <li><u>Colour Description</u></li> </ul>       |
| <ul> <li><u>Stage Description</u></li> </ul>        |

- The Colour Description section provides information about the type or "colour" of a person
- The description provides information regarding
  - Behaviours
  - Power
  - People
  - Pace
  - Procedures
  - Motivators and
  - Fears
- Review all of these to evaluate how well the description matches the employee

## Stage Assessment Stage Description

| Fe                             | eel                                                                                                    | See                                                                                                    | Hear                                                                                                    |
|--------------------------------|----------------------------------------------------------------------------------------------------|----------------------------------------------------------------------------------------------------|----------------------------------------------------------------------------------------------------|
| People .<br>In The II<br>Org h | Beginning to understand the high level<br>mplications of the change Le. more efficient,<br>ligher level of work skills etc.<br>WIFFM-want to know how it will impact<br>ner????<br>Heighten sense of optimism with some anxiety<br>or fear<br>Desire to get on with it<br>May realize gaps in skill sets to do some of the<br>work as the scope gets flushed out | Resource selection of the<br>"Chosen few"<br>Begin the work - developing<br>the detailed plan<br>Peers complain they are<br>saddled with extra work                                                        | Stories about the best and the<br>worst that will happen increase<br>in size and frequency                                                                                                    |
| ponsor •                       | Excited to get things started<br>Energized to see things starting to happen                                                                                                    | Adjusting to new reporting<br>activities and time<br>commitments     Checking on progress and<br>timelines     Working with their peers to<br>ensure initiative remains a<br>priority for the organization | Reinforce the positive benefits -<br>WIFY     Speaking to questions and<br>initial challenges     Communicating initial<br>accomplishments & millestones<br>- Lots of information on the<br>logistics of "How it will happen" |
| ieam •<br>P<br>a<br>h<br>h     | Motivated – let's get on with It – want to see<br>wrogress<br>Future focused – when are we going to start<br>nd move forward<br>Very engaged – feeling involved, energized and<br>awe access to information and believe they<br>lave an ability to influence                                                                                                    | <ul> <li>Still planning – finalizing the<br/>plan</li> <li>Double checking and making<br/>changes and adjustments</li> </ul>                                                                               | Let's get going     There is a lot of work ahead                                                                                                    |
|                                |                                                                                                    |                                                                                                    |                                                                                                    |

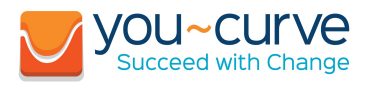

### Click to Go to a Section

- Login
- Team Management Page
- <u>Team Detail Page</u>
- <u>Coaching Tips</u>
- Making Notes
- <u>Stage Assessment Tab</u>
- <u>Stage Assessment Ratings</u>
- <u>Colour Description</u>
- <u>Stage Description</u>
- The Stage Description section provides a rich description of the organizational situation through 3 "lenses" or stakeholders' perspectives
  - People

Stage Description

- Sponsors (Leaders)
- Team Team
- Each stakeholder description is provided in three ways
  - Feel
  - See
  - Hear
- Match the description with the actual situation in the organization to determine which stage best fits your employee.